# Updating Baldor ESB Firmware 2022

Manually downloading Workbench ESB

Difficulty Medium

Ouration 10 minute(s)

### Contents

Introduction

Step 1 - Run Mint Workbench and connect to controller

Step 2 - Locate the msx file

Step 3 - Ensure an ESB folder exists

Step 4 - Install Mint System File

Step 5 - Download Firmware

Step 6 - Check Compiler Options

Step 7 - Download latest mnt file

Comments

### Introduction

Since 2022 ABB have removed the simple link from workbench to allow firmware download. This makes it trickier to upgrade an ESB unit on a saw side of a flowline to allow CANopen communication. This is needed on a Windows update.

The procedure demonstrates where to find the firmware file and how to download to the ESB manually

### Step 1 - Run Mint Workbench and connect to controller

### Step 2 - Locate the msx file

Located in the dropbox folder D:\Dropbox (Stuga Machinery Ltd)\service\3rd Party Manuals\Servos\Baldor

| e                          | ^    | Name                                          | Date modified    | Type                | Size     |
|----------------------------|------|-----------------------------------------------|------------------|---------------------|----------|
|                            |      | 0 USB v2.2.1                                  | 20/09/2021 09:50 | File folder         |          |
|                            |      | I6136 MotiFlex_e100_Promo_Flyer_3AUA00001     | 14/09/2012 14:35 | Adobe Acrobat Docu  | 152 KB   |
| nuals<br>anners<br>E Image |      | AN00157-004 Installing the Mint ActiveX contr | 12/09/2019 10:27 | Adobe Acrobat Docu  | 116 KB   |
|                            |      | BR1202-E Baldor BSM Motors.pdf                | 01/02/2012 12:14 | Adobe Acrobat Docu  | 3,155 KB |
|                            |      | Flex109.zip                                   | 30/05/2012 13:35 | Compressed (zipped) | 4,403 KB |
|                            |      | Microflex LED Meanings.pdf                    | 08/08/2018 12:52 | Adobe Acrobat Docu  | 476 KB   |
|                            | - 11 | MN1250 Smartmove Manual.pdf                   | 01/10/2012 14:11 | Adobe Acrobat Docu  | 2,562 KB |
|                            |      | MN1257_11-98 Nextmove PC Installation manu    | 19/06/2020 15:25 | Adobe Acrobat Docu  | 4,279 KB |
|                            |      | MN1275 Flexdrive Manual.pdf                   | 30/05/2012 13:34 | Adobe Acrobat Docu  | 1,347 KB |
|                            |      | MN1919 Baldor MicroFlex.pdf                   | 01/02/2012 13:52 | Adobe Acrobat Docu  | 1,350 KB |
|                            |      | MN1928 Nextmove ES.pdf                        | 19/12/2018 11:35 | Adobe Acrobat Docu  | 5,994 KB |
|                            |      | AMN1941 Nextmove E100.pdf                     | 23/07/2013 12:55 | Adobe Acrobat Docu  | 2,314 KB |
|                            |      | MN1942 Microlflex e100.pdf                    | 28/06/2013 11:37 | Adobe Acrobat Docu  | 2,544 KB |
|                            |      | MN1943 MotiFlex Installation.pdf              | 14/09/2012 14:37 | Adobe Acrobat Docu  | 2,879 KB |
|                            |      | MN1951 Motiflex Resolver Option.pdf           | 14/09/2012 14:36 | Adobe Acrobat Docu  | 208 KB   |
|                            |      | NextMove ESB Build 5426 USB CANOpen.msx       | 20/05/2022 15:38 | MSX File            | 917 KB   |
|                            |      | Smartmove Encoder Spin.pdf                    | 01/10/2012 14:15 | Adobe Acrobat Docu  | 88 KB    |
|                            |      | USB v2.2.1.zip                                | 01/12/2014 09:48 | Compressed (zipped) | 7,585 KB |

### Step 3 - Ensure an ESB folder exists

 $\label{eq:create} Create \mbox{ a folder called Nextmove ESB in C:\ProgramData\Mint WorkBench\Firmware }$ 

Copy the NextMove ESB Build 5426 USB CANOpen.msx file into it

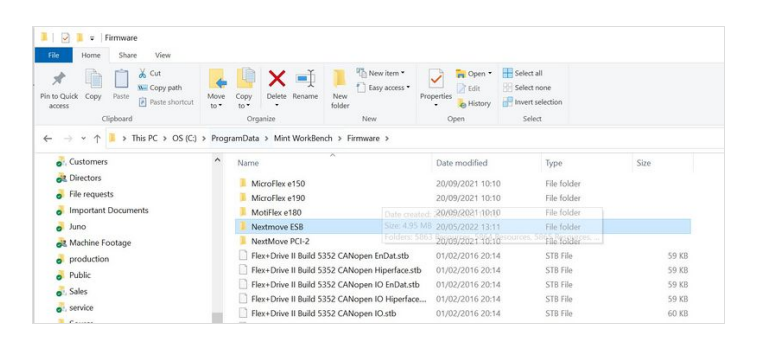

#### Step 4 - Install Mint System File

1. Select Tools->Install Mint System File

2. Navigate to NextMove ESB Build 5426 USB CANOpen.msx in the Nextmove ESB folder

| 🖏 Mint WorkBe                                                                                                    | ench - [New Project] - Edit & Debug                                                                                                    | 🔁 Open                                          |                              |                                                 |                           | $\times$       |
|----------------------------------------------------------------------------------------------------|----------------------------------------------------------------------------------------------------|-------------------------------------------------|------------------------------|-------------------------------------------------|---------------------------|----------------|
| File Edit View                                                                                                    | Tools Program Window Help                                                                                                    | Look in:                                        | Nextmove Es                  | SB v Ø                                          | 1 🕫 🖬 🗸                   |                |
| Image: Second system     Image: No Erro       Image: Second system     Image: Second system       Toolbox     Image: Second system       Image: Second system     Image: Second system       Connectivity     Image: Second system       Axis Config | Control Mode<br>Accel Sensor<br>Download Eirmware<br>Download Language<br>Install Mint System File<br>Upload Capture Data<br>Reset Controller<br>Co Offline | Quick access<br>Desktop<br>Libraries<br>This PC | Name                         | CESB Build 534 <del>5.008 Build State</del> msx | Date modifi<br>22/02/2006 | ed<br>10:57    |
| A                                                                                                    | Character Han                                                                                                    | Network                                         | <                            |                                                 |                           | >              |
|                                                                                                    |                                                                                                    |                                                 | File name:<br>Files of type: | Mint System Files (*.msx)                       | AN.ms) V                  | Open<br>Cancel |
|                                                                                                    |                                                                                                    |                                                 |                              |                                                 |                           |                |

# Step 5 - Download Firmware

- 1. Select Tools->Download Firmware
- 2. Select Nextmove ESB and download the file
- 3. Select Yes at the warnings and wait for download to complete

| File Edit View                        | Tools Program Window Help                                     |
|---------------------------------------|---------------------------------------------------------------|
| 36   2 No Erro<br>□ 2 1 .   3   3   3 | Control Mode                                                  |
| □.                                    | Download <u>F</u> irmware                                     |
| Toolbox                               | Download <u>L</u> anguage<br><u>I</u> nstall Mint System File |
| Connectivity                          | Lipload Capture Data                                          |

| d<br>Nextmove ESB<br>MicroFlex e150<br>MicroFlex e190<br>MotiFlex e180<br>Nextmove ESB<br>NextMove PCI-2 |                                                                                                   | N                                                                                                    | <u>On the</u>                                                                                                    | e internet                                                                                                    |
|----------------------------------------------------------------------------------------------------|---------------------------------------------------------------------------------------------------|----------------------------------------------------------------------------------------------------|----------------------------------------------------------------------------------------------------|----------------------------------------------------------------------------------------------------|
| Nextmove ESB<br>MicroFlex e150<br>MicroFlex e190<br>MotTFlex e180<br>Nextmove ESB<br>NextMove PCI-2      |                                                                                                   | × N                                                                                                    | <u>On the</u>                                                                                                    | sP                                                                                                    |
| MicroFlex e150<br>MicroFlex e190<br>MotiFlex e180<br>Nextmove ESB<br>NextMove PCI-2                      |                                                                                                   | N                                                                                                    |                                                                                                    | SP                                                                                                    |
|                                                                                                    |                                                                                                   |                                                                                                    |                                                                                                    |                                                                                                    |
| mware from the lis                                                                                       | t above>                                                                                          |                                                                                                    |                                                                                                    |                                                                                                    |
| Download to C                                                                                            | Controller                                                                                        |                                                                                                    |                                                                                                    |                                                                                                    |
|                                                                                                    |                                                                                                   |                                                                                                    |                                                                                                    | Close                                                                                                    |
| oading firmware<br>ler.<br>J sure you wish                                                               | e may destr<br>to continu                                                                         | oy data a<br>e?                                                                                                    | Iready                                                                                                    | on the                                                                                                    |
|                                                                                                    |                                                                                                   | Yes                                                                                                    |                                                                                                    | No                                                                                                    |
| rmware                                                                                                   |                                                                                                   |                                                                                                    |                                                                                                    |                                                                                                    |
| Pro                                                                                                    | gress: 100%                                                                                       |                                                                                                    |                                                                                                    |                                                                                                    |
|                                                                                                    | Cancel                                                                                            |                                                                                                    |                                                                                                    |                                                                                                    |
|                                                                                                    | nware from the lis<br>Download to C<br>adding firmware<br>ler.<br>I sure you wish<br>mware<br>Pro | nware from the list above> Download to Controller  adding firmware may destr ler. a sure you wish to continu  mware  Progress: 100%  Cancel | nware from the list above> Download to Controller  adding firmware may destroy data a ler. I sure you wish to continue?  Yes  mware  Progress: 100%  Cancel | nware from the list above>  Download to Controller  adding firmware may destroy data already ler. a sure you wish to continue?  Yes  Progress: 100%  Cancel |

| oose Firmware<br>General Advanced |                 |                   |                     |
|-----------------------------------|-----------------|-------------------|---------------------|
| Controller Type: N                | extmove ESB     | ~                 | On the internet.    |
| Controller                        | Build           | Options           | SP                  |
| NextMove ESB                      | 5346            |                   | NACTION             |
|                                   |                 |                   |                     |
|                                   |                 |                   |                     |
|                                   |                 |                   |                     |
|                                   |                 |                   |                     |
|                                   |                 |                   |                     |
| C:\ProgramData\M                  | int WorkB\NextM | love ESB Build 53 | 46 USB BaldorCAN.ir |
| View ReadMe                       | Download to Co  | ntroller          |                     |
|                                   |                 |                   |                     |
|                                   |                 |                   |                     |

### Step 6 - Check Compiler Options

The compiler may not be set up for the correct version

- 1. Tools->Options
- 2. Compiler Options->Compatibility mode = 5500

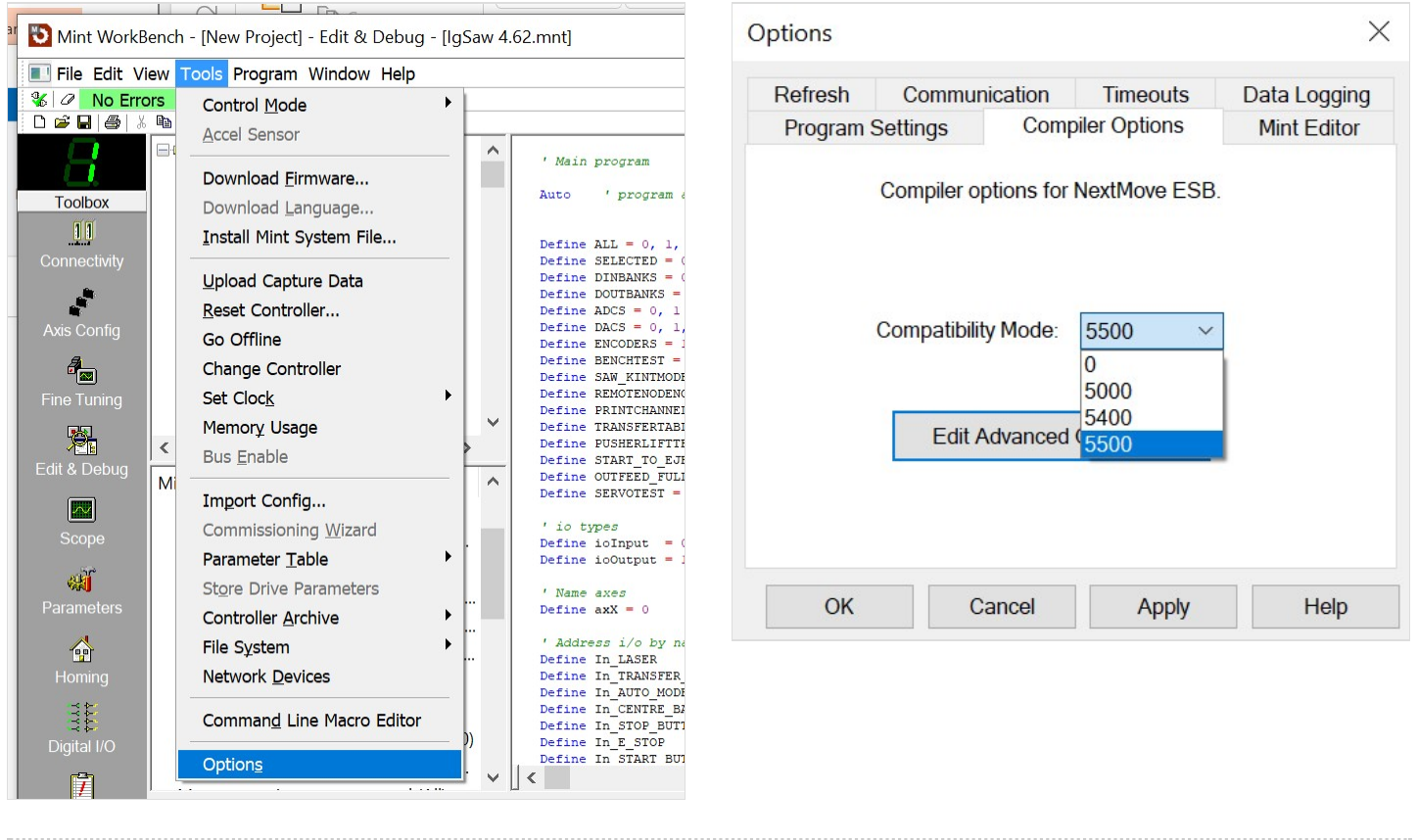

# Step 7 - Download latest mnt file

- 1. Open File IgSaw 4.62 (get a copy from g:\builds\Latest Software Versions\Saw.mnt
- 2. Select Program->Compile, Download and Run

| 5 | Mint WorkBench                                                                                              | - [New Pro | ject] - Edit & Debug - [                  | IgSaw 4. |
|---|----------------------------------------------------------------------------------------------------|------------|-------------------------------------------|----------|
|   | File Edit View T                                                                                            | ools Prog  | ram Window Help                           |          |
|   | Close Project<br>Open Project<br>Sa <u>v</u> e Project<br>Sav <u>e</u> Project A<br>Project <u>D</u> etails | .s         | tCut<br>lade<br>cBool                     | ^        |
| С | D New File                                                                                                  | Ctrl+N     | :kPause                                   |          |
|   | 🖻 Open File                                                                                                 | Ctrl+O     | Jutput                                    |          |
| A | <u>C</u> lose File<br>■ <u>S</u> ave File                                                                   | Ctrl+S     | ivertInputs<br>ForInput<br>ForStartButton |          |

| 🛯 File Edit Vie | w Tools             | Program Window Help               |          |
|-----------------|---------------------|-----------------------------------|----------|
| 🐮 🥒 Warning(    | <mark>s) © ①</mark> | <u>C</u> ompile, Download And Run | Ctrl+F5  |
|                 |                     | Compile And Download              |          |
|                 |                     | Download And <u>R</u> un          |          |
| Toolbox         | - B Su              | Do <u>w</u> nload                 |          |
| 11              | - 🖹 Fu              | Run <u>E</u> xisting              | F5       |
| Connectivity    | 🗈 Sı                | Stop Existing                     | Shift+F5 |
|                 | - 🖹 Sı              | Delete Existing                   |          |

| Open         |                                                                                            |                                  |                                                                              | >     |  |
|--------------|--------------------------------------------------------------------------------------------|----------------------------------|------------------------------------------------------------------------------|-------|--|
| Look in:     | 📕 Saw.Mint 🗸 🎯 🌮 🖽 🗸                                                                       |                                  |                                                                              |       |  |
| Quick access | Name                                                                                       | 5.mnt<br>5a.mnt<br>7.mnt         | Date modified<br>12/10/2012 10:32<br>23/11/2012 16:21<br>29/11/2012 09:51    |       |  |
| Desktop      | <ul> <li>IgSaw 4.08</li> <li>IgSaw 4.10</li> <li>IgSaw 4.59</li> <li>IgSaw 4.60</li> </ul> | 3.mnt<br>0.mnt<br>9.mnt<br>0.mnt | 26/11/2012 14:14<br>04/12/2012 12:22<br>20/03/2018 17:28<br>08/01/2019 15:01 |       |  |
| This PC      | IgSaw 4.6<br>IgSaw 4.6<br>sash 1.1.m                                                       | 1.mnt<br>2.mnt<br>nnt<br>mnt     | 02/05/2019 10:43<br>29/09/2021 14:28<br>26/10/2012 08:22<br>29/11/2012 12:00 |       |  |
| Network      | Sash v2.0.r Sash v2.0b ✓                                                                   | mnt<br>p.mnt                     | 29/11/2012 14:32<br>29/11/2012 14:31                                         | >     |  |
|              | File name:                                                                                 | IgSaw 4.62.mnt                   | ~ (                                                                          | )pen  |  |
|              | Files of type:                                                                             | Mint Files (*.mnt)               | ~ C                                                                          | ancel |  |